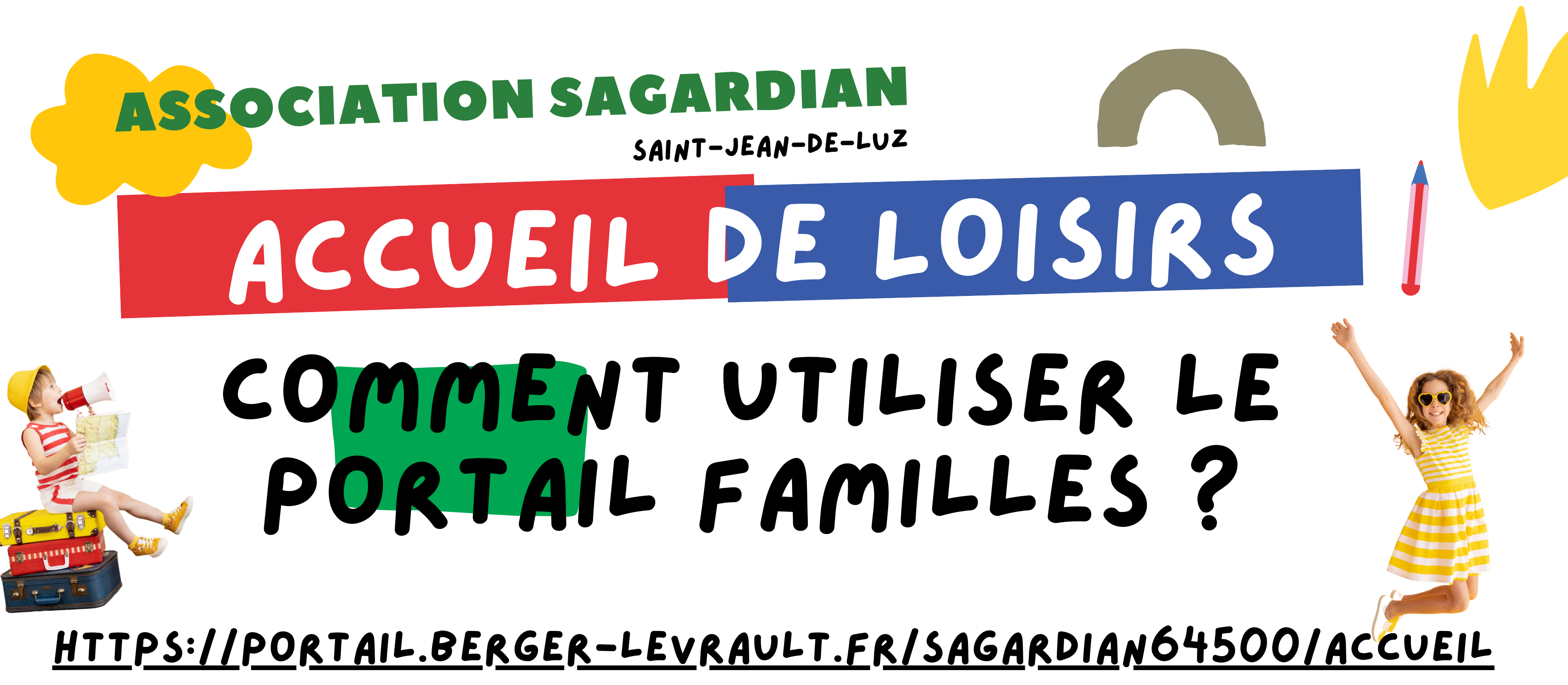

**INSCRIPTIONS, RÉSERVATIONS DES MERCREDIS ET VACANCES SCOLAIRES AU PÔLE PETITE ENFANCE DE SAINT-JEAN-DE-LUZ** 

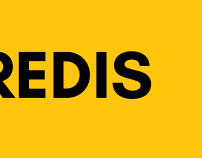

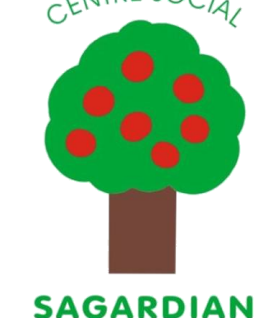

# - CREATION DE VOTRE COMPTE FAMILLE

# Sur la page d'accueil, cliquez sur "Créer un compte"

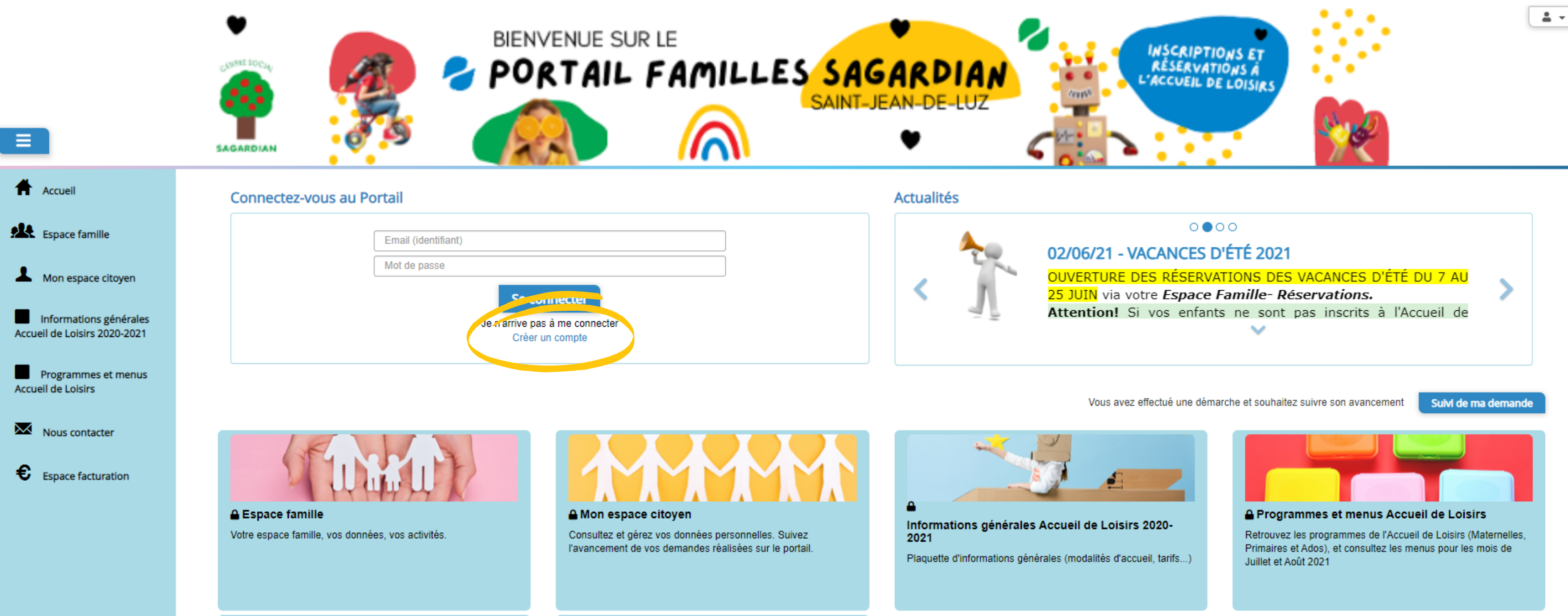

Dans la page qui s'affiche, remplissez les champs obligatoires (astérisques rouges) puis indiquez votre code abonné (si vous ne le possédez pas, merci de contacter l'équipe Accueil ou l'équipe Accueil de Loisirs de Sagardian). Puis cliquez sur S'inscrire

Accueil / Votre contact

| Votre contact                 |                                                                                                    |            |
|-------------------------------|----------------------------------------------------------------------------------------------------|------------|
| Civilité*<br>Nom*             | M. ~                                                                                                    |            |
| Prénom*                       |                                                                                                    |            |
| Vos accès au Portail          |                                                                                                    |            |
| E-mail (identifiant)*         |                                                                                                    |            |
| Mot de passe*                 | Le mot de passe doit contenir au moins 8 caractères, dont au moins 1 chiffre, 1 minuscule et 1 majuscule |            |
| Confirmation du mot de passe* |                                                                                                    |            |
| Code abonné Famille           |                                                                                                    |            |
| Code abonné                   |                                                                                                    |            |
|                               | J'ai lu et j'accepte les Conditions d'utilisation*                                                       |            |
|                               | Je ne suis pas un robot<br>reCAPTCHA<br>Confidentialité - Conditions                                     |            |
|                               |                                                                                                    | S'Inscrire |

Un courriel vous sera envoyé à l'adresse renseignée. Vous y un lien vous permettant de confirmer trouverez compte.

# **CENTRE SOCIAL** SAGARDIAN

Pour finaliser la création de votre compte sur le portail citoyen, veuillez confirmer votre inscription en cliquant sur le bouton suivant :

**Confirmer mon inscription** 

Si ce bouton ne s'affiche pas correctement, veuillez cliquer sur le lien suivant : https://portail.bergerlevrault.fr/Sagardian64500/activation? id=cb423c6af9704242ab0a6216079bda

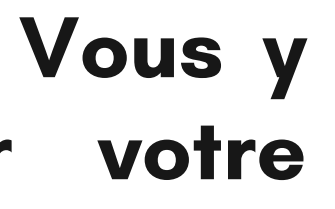

Une fois votre compte confirmé, vous pourrez accéder à votre compte avec l'adresse mail et le mot de passe choisis.

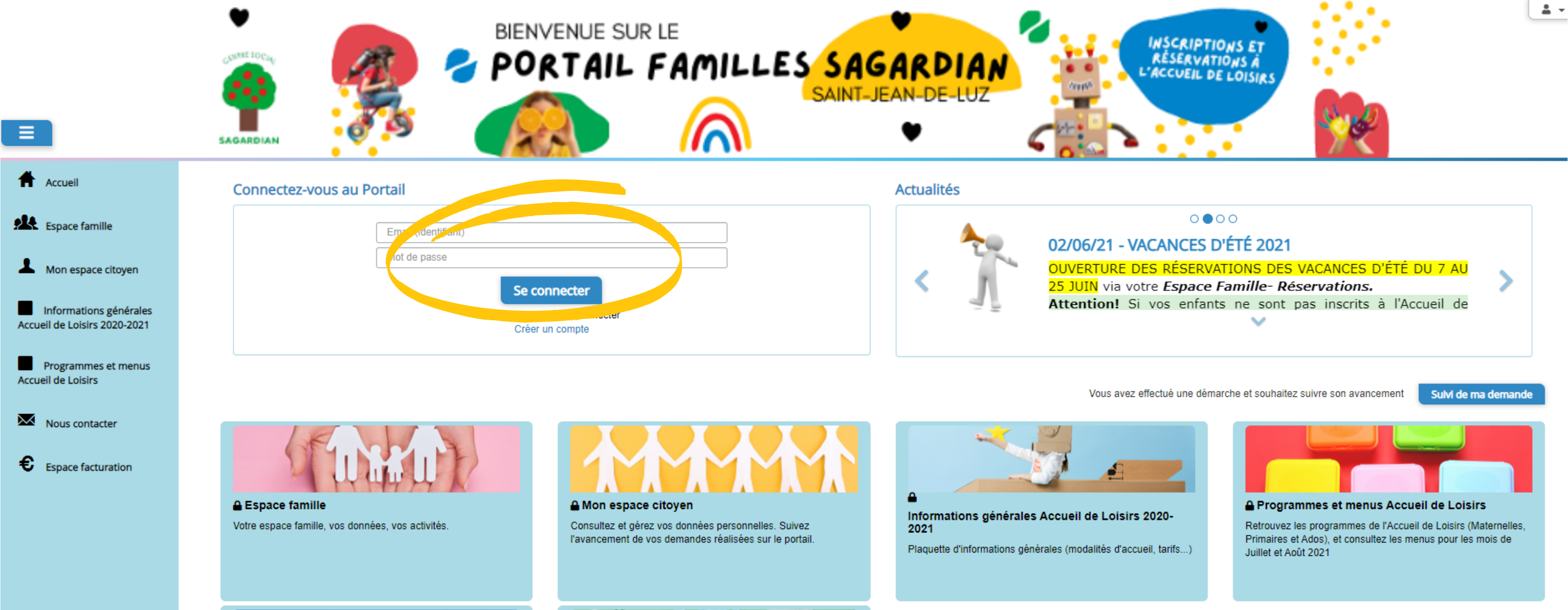

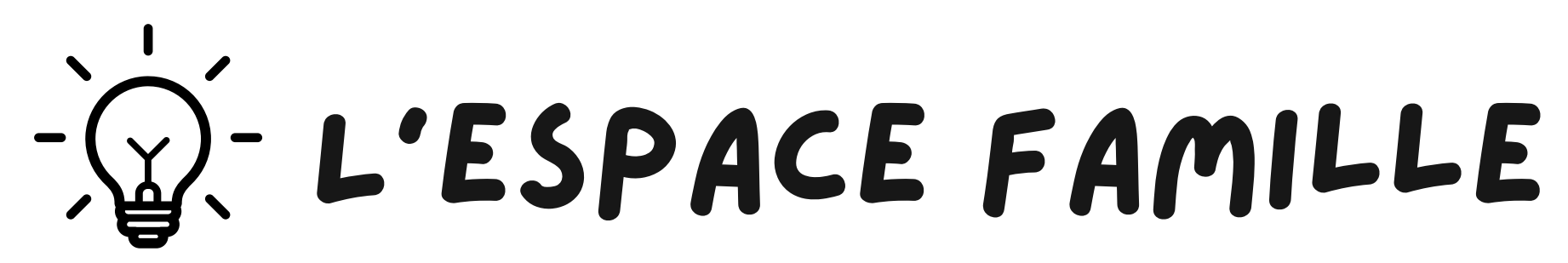

Une fois connectée rendez-vous dans le menu "ESPACE FAMILLE"

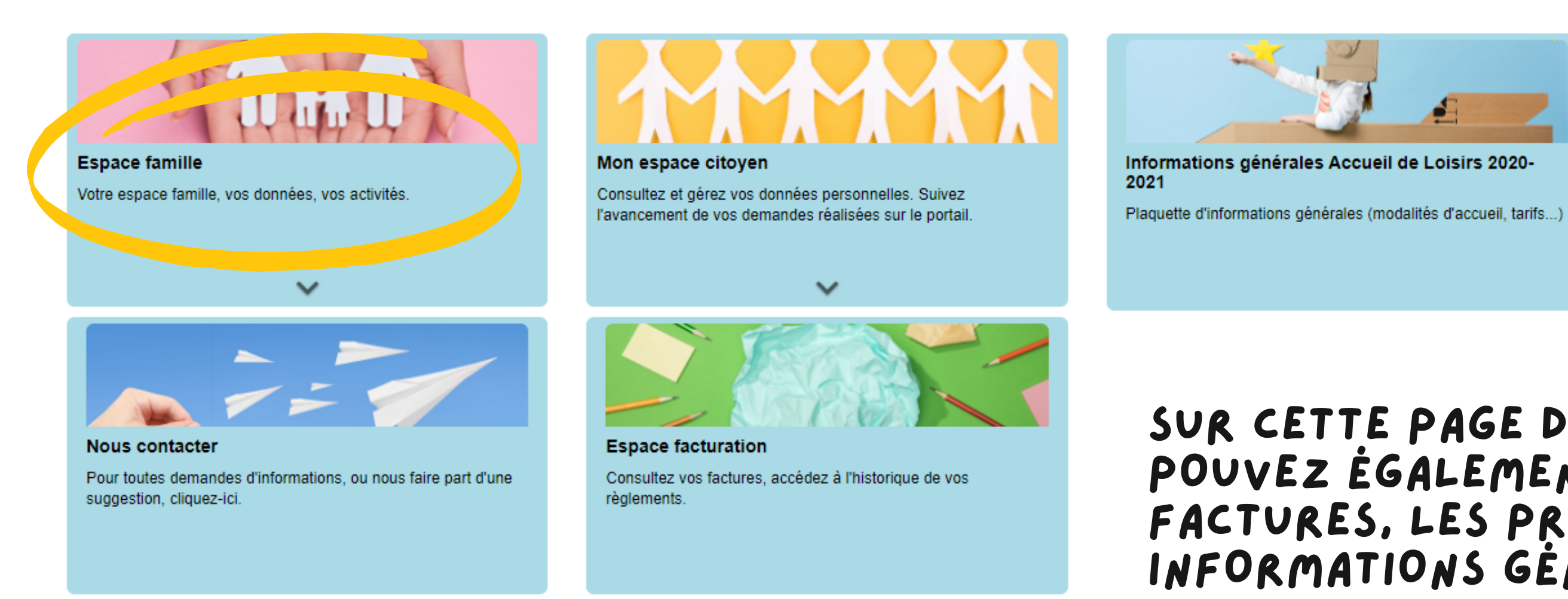

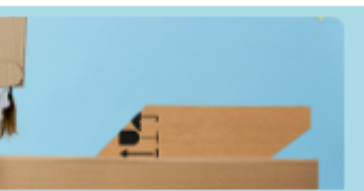

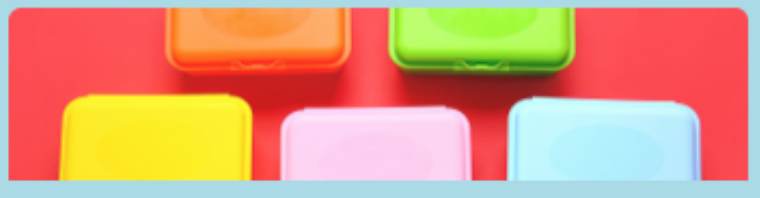

Programmes et menus Accueil de Loisirs

Retrouvez les programmes de l'Accueil de Loisirs (Maternelles, Primaires et Ados), et consultez les menus pour les mois de Juillet et Août 2021

# SUR CETTE PAGE D'ACCUEIL, VOUS POUVEZ ÉGALEMENT CONSULTER VOS FACTURES, LES PROGRAMMES, LES INFORMATIONS GÉNÉRALES ETC...

### Accueil Espace famille

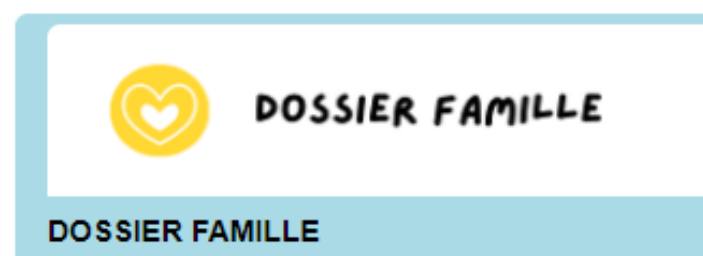

Consulter, compléter et modifier les informations des membres de votre famille

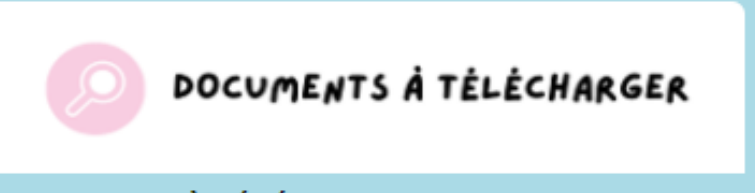

DOCUMENTS À TÉLÉCHARGER

Téléchargez et complétez la fiche familiale d'inscription et le règlement de l'Accueil de Loisirs Sagardian.

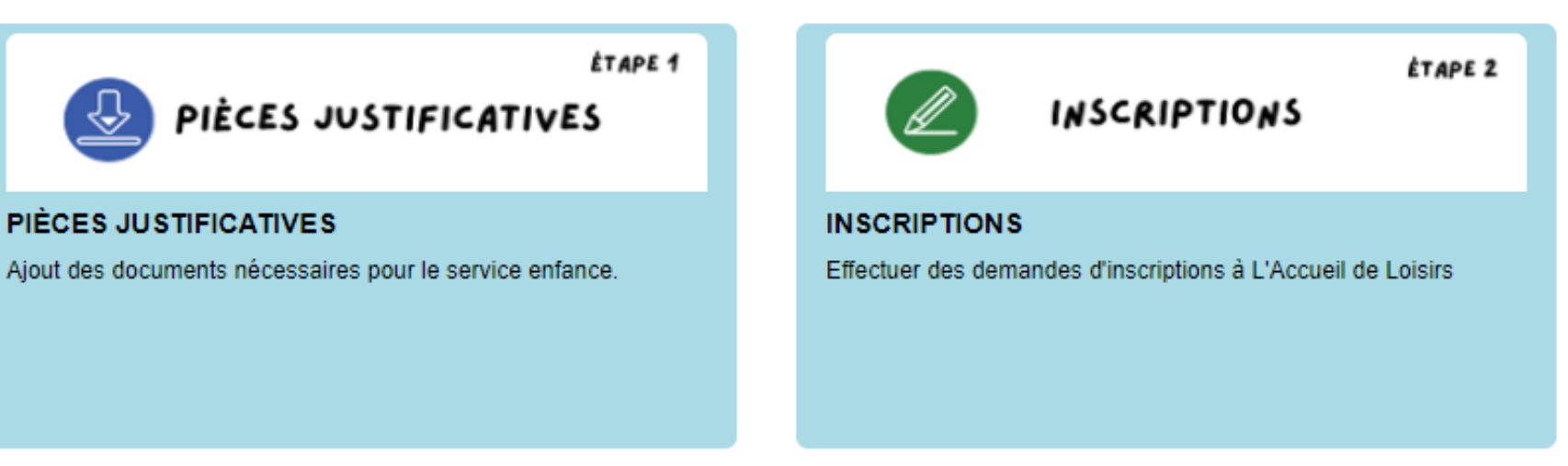

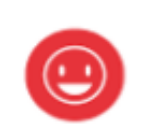

DEMANDE DE RÉSERVATIONS

ÉTAPE 3

### **RÉSERVATIONS & ANNULATIONS**

Consulter le planning, réserver une activité, déclarer une absence pour vos enfants

ET ANNULATIONS

Dans votre Espace Familles, vous trouverez toutes les étapes afin **d'inscrire vos** enfants à l'Accueil de Loisirs et réserver vos créneaux - votre dossier famille : consultez et compléter les informations de votre famille - les documents à télécharger et à remplir pour votre demande d'inscription et à transférer dans le menu "pièces justificatives" (fiche familiale d'inscription et règlement à dater et signer)

- menu "PIÈCES JUSTIFICATIVES" (lère étape pour toute inscriptions) - menu "INSCRIPTIONS": vous permet d'effectuer une demande d'inscription - menu "RÉSERVATIONS": vous permet de réserver/annuler les mercredis et les

petites vacances au centre de loisirs.

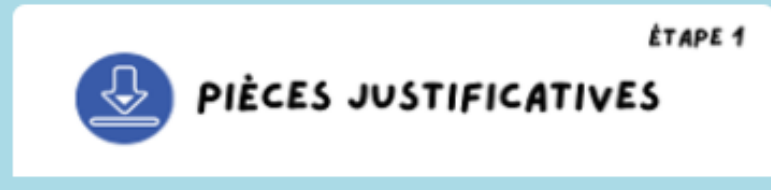

### PIÈCES JUSTIFICATIVES

Ajout des documents nécessaires pour le service enfance.

# <u>lère étape</u> pour toute inscription à l'Accueil de Loisirs Sagardian : MENU "PIÈCES JUSTIVICATIVES": vous permet de transférer les documents nécessaires via le bouton

- Dernier avis d'imposition
- Copie des vaccins
- Certificat de scolarité pour les enfants de moins de 3 ans

### Accueil / Espace famille PIÈCES JUSTIFICATIVES

| Obligatoire | Etat         | Type de document 🗢                                                                          | Enfant 🗢 | Validité       | Actions    |
|-------------|--------------|---------------------------------------------------------------------------------------------|----------|----------------|------------|
| Oui         | Transmis     | Attestation d'assurance extra-scolaire ou responsabilité civile                             |          | Indéfini       | <u>ଟ</u>   |
| Oui         | Transmis     | Avis d'imposition 2020 sur les revenus 2019                                                 |          | Annuel         | षि         |
| Non         | Non transmis | Certificat de scolarité pour les enfants de moins de 3 ans                                  |          | Indéfini       | Ø          |
| Non         | Transmis     | Copie Notification Aides aux Temps Libres CAF 2021 ou Attestation Quotient CAF Octobre 2020 |          | Annuel         | षि         |
| Oui         | Transmis     | Fiche familiale d'inscription                                                               |          | Année scolaire | <i>୮</i> ସ |
| Non         | Non transmis | Planning de réservation                                                                     |          | Indéfini       | Ø          |
| Oui         | Transmis     | Règlement ALSH                                                                              |          | Indéfini       | <u>ଟ</u>   |
| Oui         | Transmis     | Vaccins                                                                                     |          | Indéfini       | ष्         |

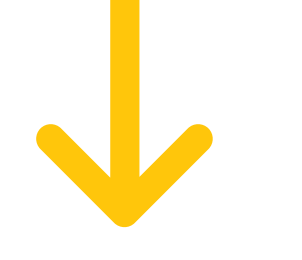

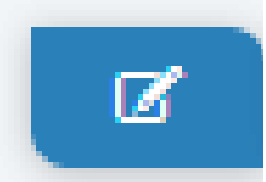

Fiche familiale d'inscription complétée (disponible dans le menu "DOCUMENTS À TÉLÉCHARGER de votre espace famille)
Réglement ALSH signé et daté (disponible dans le menu "DOCUMENTS À TÉLÉCHARGER de votre espace famille)
Attestation d'assurance

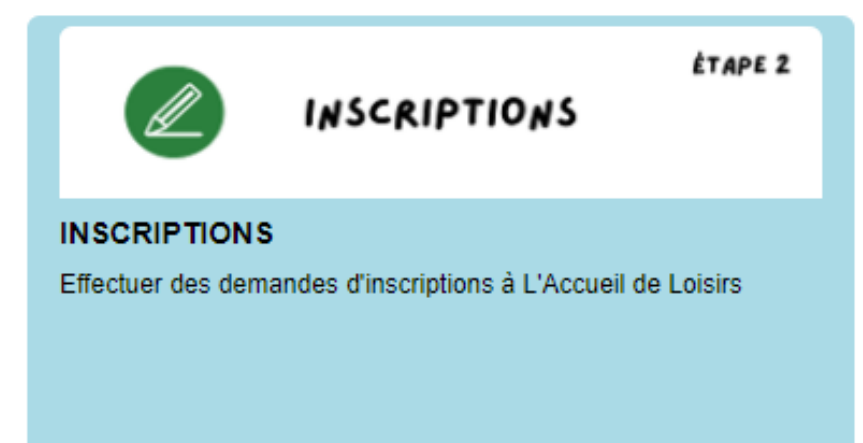

**<u>2ème étape</u>** pour toute inscription à l'Accueil de Loisirs Sagardian : **MENU "INSCRIPTIONS":** vous permet d'effectuer une demande d'inscription auprès des responsables de l'Accueil de Loisirs.

Cette demande ne sera validée qu'à condition d'avoir transmis toutes les pièces justificatives.

Pour ajouter une inscription, sélectionner l'enfant, l'établissement (Pôle Petite Enfance pour les mercredis et les petites vacances scolaires et l'activité (journée avec repas, demi-journée sans repas...etc). Ne pas prendre en compte la période, elle est automatique et NE CORRESPOND PAS À VOS FUTURS SOUHAITS DE RÉSERVATIONS.

Puis cliquer sur "Valider"

|             | Enfant(s) *     | Aucun sélectionné 🔹                            |     |
|-------------|-----------------|------------------------------------------------|-----|
|             | Etablissement * | Pôle Petite Enfance                            | ~ ← |
|             | Activités *     | Mercredi Journée avec Repas                    | ~   |
|             | Période *       | A partir du 12/04/2021 🗎 Jusqu'au 30/06/2021 🗎 |     |
| Réservation |                 |                                                |     |

Choisissez les jours de réservation souhaités

Jour(s) de réservation

mercredi

LE DÉLAI DE TRAITEMENT ENTRE UNE DEMANDE D'INSCRIPTION OU DE RÉSERVATION EST DE 72H (JOURS OUVRÉS) À COMPTER DU DÉPÔT DE CELLE-ÇI.

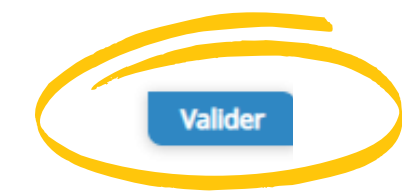

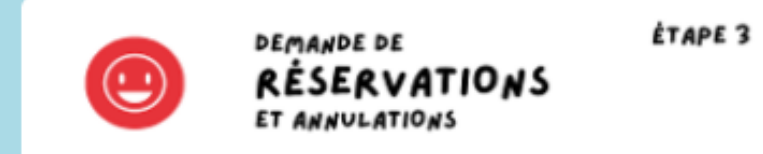

### **RÉSERVATIONS & ANNULATIONS**

Consulter le planning, réserver une activité, déclarer une absence pour vos enfants. <u>3ème étape</u> pour réserver les créneaux de vos "RÉSERVATIONS":

Une fois le mail de validation de votre inscription reçu, vous pourrez alors vous rendre dans le planning des réservations. Cliquez sur la date de votre choix, puis sur le créneau désiré (journée ou demi-journée avec ou sans repas) puis cliquez sur "oui".

### <u>RÉSERVATIONS PONCTUELLES:</u>

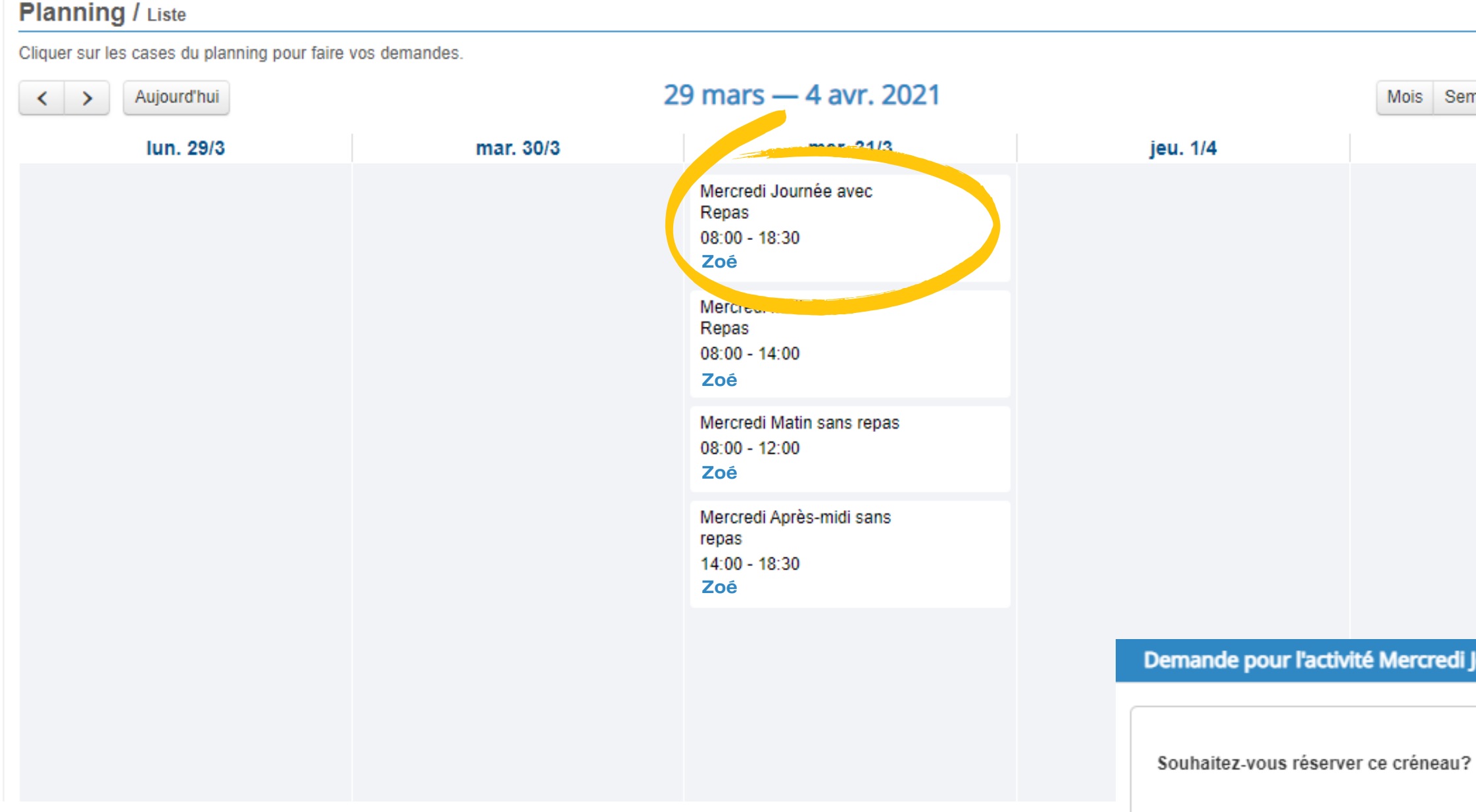

POUR ANNULER UN CRÉNEAU (DANS LES DÉLAIS IMPARTIS), MERCI DE CLIQUEZ SUR LE CRÉNEAU RÉSERVÉ; LA DEMANDE D'ANNULATION SERA TRANSMISE à L'ÉQUIPE ALSH

### <u>3ème étape</u> pour réserver les créneaux de vos enfants à l'Accueil de Loisirs Sagardian : MENU

| Rafraîchir                   | Faire une demande sur une longue période |   |
|------------------------------|------------------------------------------|---|
| emaine Semaine 5j Jour       | Réservations Absences                    |   |
| ven. 2/4                     | Enfants                                  | ~ |
|                              | DUPONT Sophie                            |   |
|                              | DUPONT Zoé                               |   |
|                              | DUPONT Léa                               |   |
|                              | Activités                                | ~ |
|                              | Légende                                  | ~ |
|                              |                                          |   |
| i Journée avec Repas du 31/0 | 3 de Melya 🗙                             |   |
| ?                            | Oui Annuler                              |   |

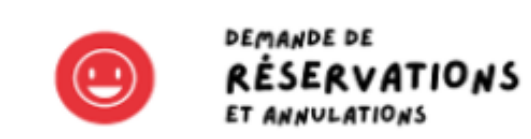

ÉTAPE 3

### **RÉSERVATIONS & ANNULATIONS**

Consulter le planning, réserver une activité, déclarer une absence pour vos enfants.

## <u>RÉSERVATIONS SUR UNE PÉRIODE LONGUE:</u>

Vous pouvez également faire une demande de réservations sur une longue période (ex.: tous les mercredis entre chaque période de vacances scolaires)

|          | Faire une demande sur une longue période                          | e                   |
|----------|-------------------------------------------------------------------|---------------------|
|          |                                                                   | Pro                 |
|          | Enfants                                                           | ~                   |
|          | NICOLAS DESFONTAINES Zoé                                          |                     |
|          | Activités                                                         | ~                   |
|          | Légende                                                           | ~                   |
| on d'a   | activité                                                          |                     |
|          |                                                                   |                     |
|          |                                                                   |                     |
|          |                                                                   |                     |
| avec Re  | epas (Pôle Petite Enfance) du 03/03/2021 au 07/04/2021            |                     |
|          |                                                                   |                     |
| ation do | ivent être comprises dans la période de l'inscription (du 03/03/2 | 2021 au 07/04/2021) |

Pour ajouter une réservation sélectionner l'enfant, l'établissem Petite Enfance pour les mercrec petites vacances scolaires et (journée avec repas, demi-jour repas...etc). Puis réserver vos da cliquer sur 'Demander'

|                          |               |                            | Faire une demande sur une longue pér                       | iode                     |   |  |
|--------------------------|---------------|----------------------------|------------------------------------------------------------|--------------------------|---|--|
|                          |               |                            | ④ Réservations                                             | Absence                  |   |  |
| ongue,                   |               |                            | Enfants                                                    | ~                        |   |  |
| t (Pôle<br>et les        |               |                            | NICOLAS DESFONTAINES Zoé                                   |                          |   |  |
| ctivité<br>sans          |               |                            | Activités                                                  | ~                        |   |  |
| s, puis                  |               |                            | Légende                                                    | ~                        |   |  |
| Sélectionnez un enfant   | des activités | eservation da              | cuvite                                                     |                          |   |  |
| E                        | nfants DL     | IPONT Zoé                  |                                                            |                          | ~ |  |
| . Sélectionnez une activ | ité           |                            |                                                            |                          |   |  |
| Ac                       | tivités N     | ercredi Journée avec Repa  | as (Pôle Petite Enfance) du 03/03/2021 au 07/04/2021       |                          | ~ |  |
| 3. Réservez              |               |                            |                                                            |                          |   |  |
| Contr                    | aintes - Les  | dates de réservation doive | ent être comprises dans la période de l'inscription (du 03 | 3/03/2021 au 07/04/2021) |   |  |
|                          | Du 23         | /03/2021                   |                                                            |                          |   |  |
|                          | <b>Au</b> 23  | /03/2021                   |                                                            |                          |   |  |
|                          |               | mercredi (08:00 - 18:30)   |                                                            |                          |   |  |

Après avoir effectué vos réservations, vous recevrez un 1er mail récapitulant votre demande de réservation, et son statut "en cours d'instruction". Une fois votre demande traitée, vous recevrez un second mail vous confirmant votre réservation (statut "acceptée").

### **CENTRE SOCIAL SAGARDIAN**

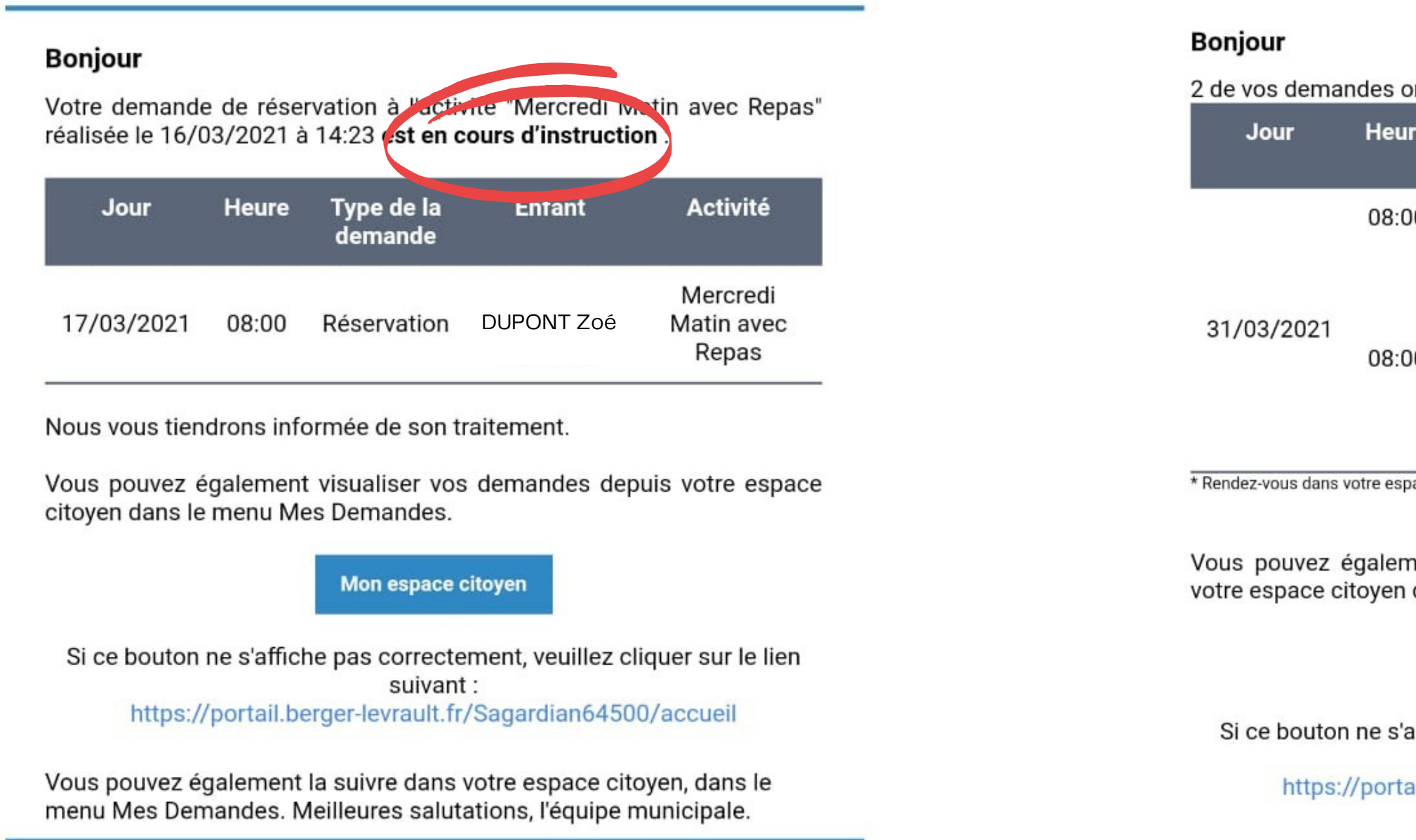

Ceci est un mail automatique merci de ne pas y répondre.

### CENTRE SOCIAL SAGARDIAN

| ont été traitées : |                           |                                    |            |          |  |
|--------------------|---------------------------|------------------------------------|------------|----------|--|
| ire                | Type de la<br>demande     | Activité                           | Enfant     | Statut   |  |
| 00                 | Réservation               | Mercredi<br>Matin<br>sans<br>repas | DUPONT Zoé | Acceptée |  |
| 00                 | Réservation<br>DUPONT Zoé | Mercredi<br>Matin<br>sans<br>repas | DUPONT Zoé | Acceptée |  |

\* Rendez-vous dans votre espace citoyen pour connaître la raison du refus.

Vous pouvez également retrouver l'ensemble de vos demandes depuis votre espace citoyen dans le menu Mes Demandes.

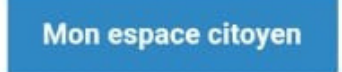

Si ce bouton ne s'affiche pas correctement, veuillez cliquer sur le lien suivant : https://portail.berger-levrault.fr/Sagardian64500/accueil

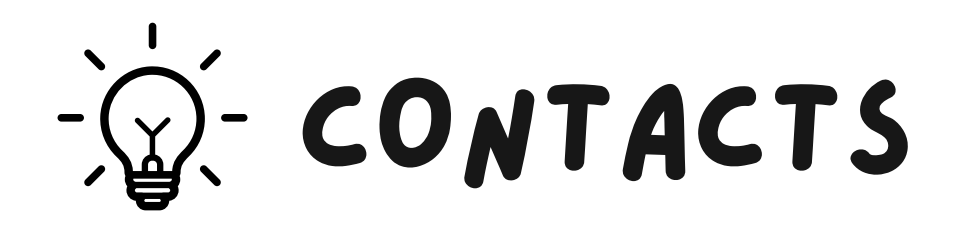

- Si vous ne possédez pas votre code de lère connexion (ou code abonné) au Portail Familles, merci de contacter l'équipe Accueil ou l'équipe Animation de Sagardian:

- accueilesagardian.org ou 05.59.08.04.04
- alshesagardian.org ou 05.59.54.40.06

- Si vous rencontrez des problèmes d'inscriptions ou réservations, merci de contacter l'équipe Animation de Sagardian :

• alshesagardian.org ou 05.59.54.40.06

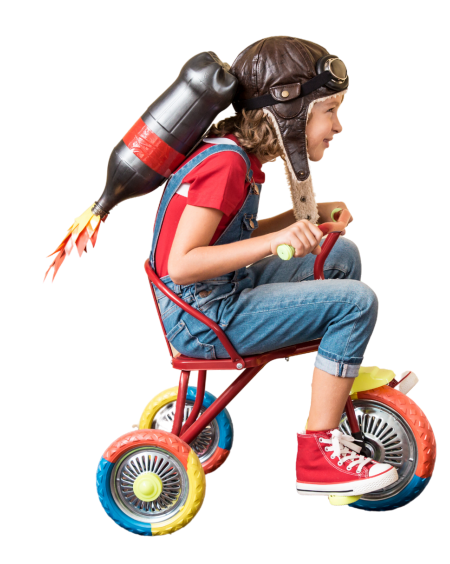

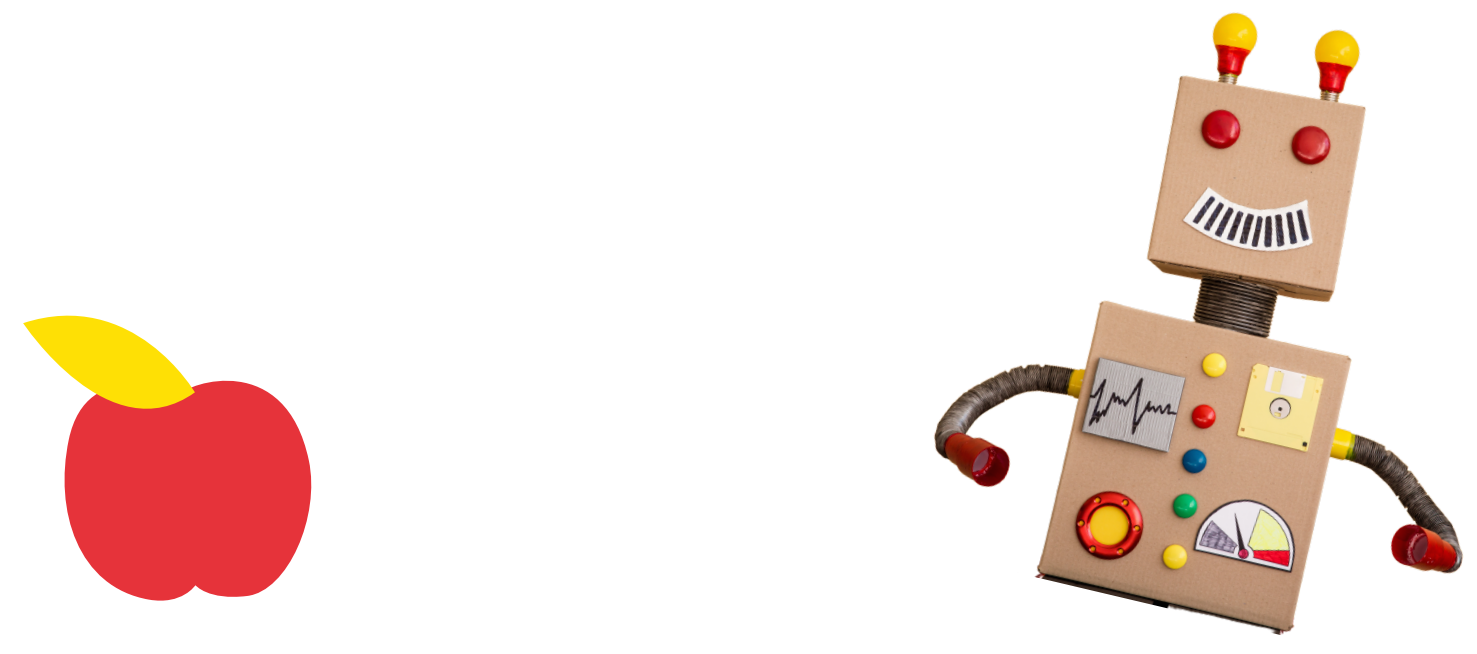

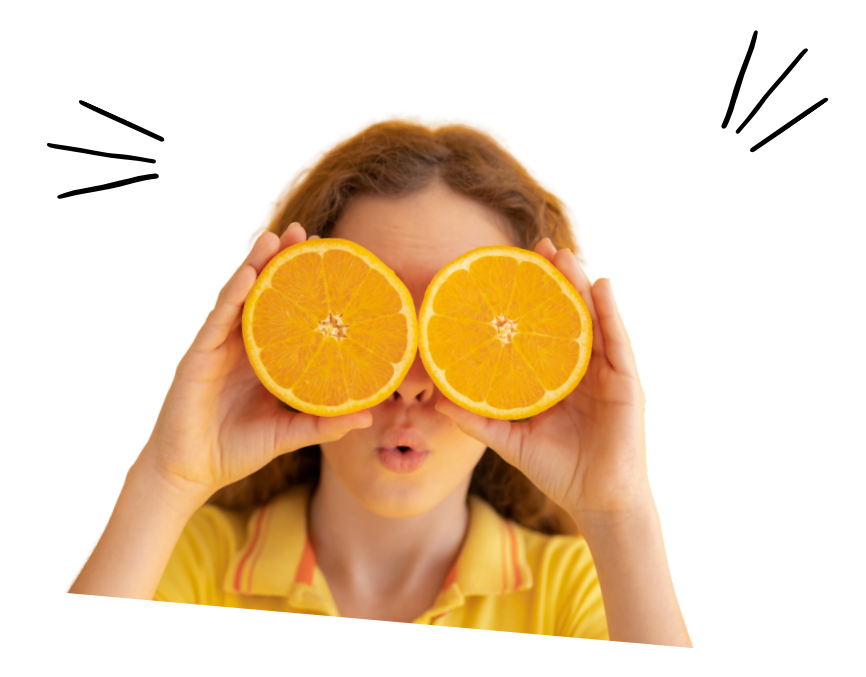

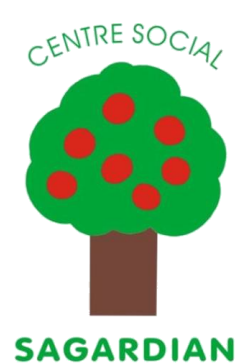